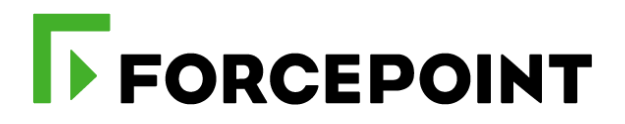

# Forcepoint CASB and AWS Security Hub

# **Integration Guide**

Rabih Abou Fakher Mattia Maggioli 09 April 2020 Public

| Summary                                            | 3  |
|----------------------------------------------------|----|
| Caveats                                            | 3  |
| Implementation options                             | 3  |
| Register a user in AWS and retrieve credentials    | 4  |
| Implementation - Traditional                       | 9  |
| Setup the environment - Traditional                | 9  |
| Setup CASB SIEM Tool – Traditional                 | 9  |
| Setup CASB AWS Security Hub Services - Traditional |    |
| Implementation – Docker                            |    |
| Setup CASB AWS Security Hub Services - Docker      |    |
| Appendixes                                         |    |
| Configuration parameters                           |    |
| Logs generated by CASB AWS Security Hub Services   |    |
| Examples of Insights created into AWS Security Hub | 17 |
| Troubleshooting                                    |    |
| Traditional Implementation                         | 20 |
| Docker Implementation                              |    |

| Version | Date             | Author                     | Notes                             |
|---------|------------------|----------------------------|-----------------------------------|
| 0.1     | 19 December 2019 | Rabih Abou Fakher          | First draft                       |
| 0.2     | 19 December 2019 | Mattia Maggioli            | Review                            |
| 0.3     | 23 December 2019 | Rabih Abou Fakher          | Update                            |
| 0.4     | 07 January 2020  | Mattia Maggioli            | Review                            |
| 0.5     | 07 January 2020  | Rabih Abou Fakher          | Update                            |
| 0.6     | 09 January 2020  | Mattia Maggioli            | Review                            |
| 0.7     | 13 January 2020  | Jon Knepher / Audra Simons | Review                            |
| 0.8     | 18 January 2020  | Rabih Abou Fakher          | Update                            |
| 0.9     | 18 February 2020 | Rabih Abou Fakher          | Updated with ARN changes          |
| 1.0     | 02 March 2020    | Rabih Abou Fakher          | Added docker implementation       |
| 1.1     | 23 March 2020    | Neelima Rai                | Added troubleshooting chapter     |
| 1.2     | 09 April 2020    | Mattia Maggioli            | Updated references to ASFF format |

# Summary

This guide provides step by step instructions to integrate Forcepoint CASB with AWS Security Hub and to export pertinent log data from the CASB SIEM Tool to AWS according to user-configured filters.

The code and instructions provided enable system administrators to automatically:

- Export log events from Forcepoint CASB SIEM Tool into AWS Security Hub in real-time
- Ingest logs as "Findings" inside AWS Security Hub and group them into "Insights" using predefined examples created programmatically

This interoperability allows centralization of CASB SIEM Tool logs and events and allows for easy curation of data using "Insights" to group "Findings" by a number of fields (e.g. Severity, Action).

A description of the workflow between the components involved in this POC is depicted in the diagram below:

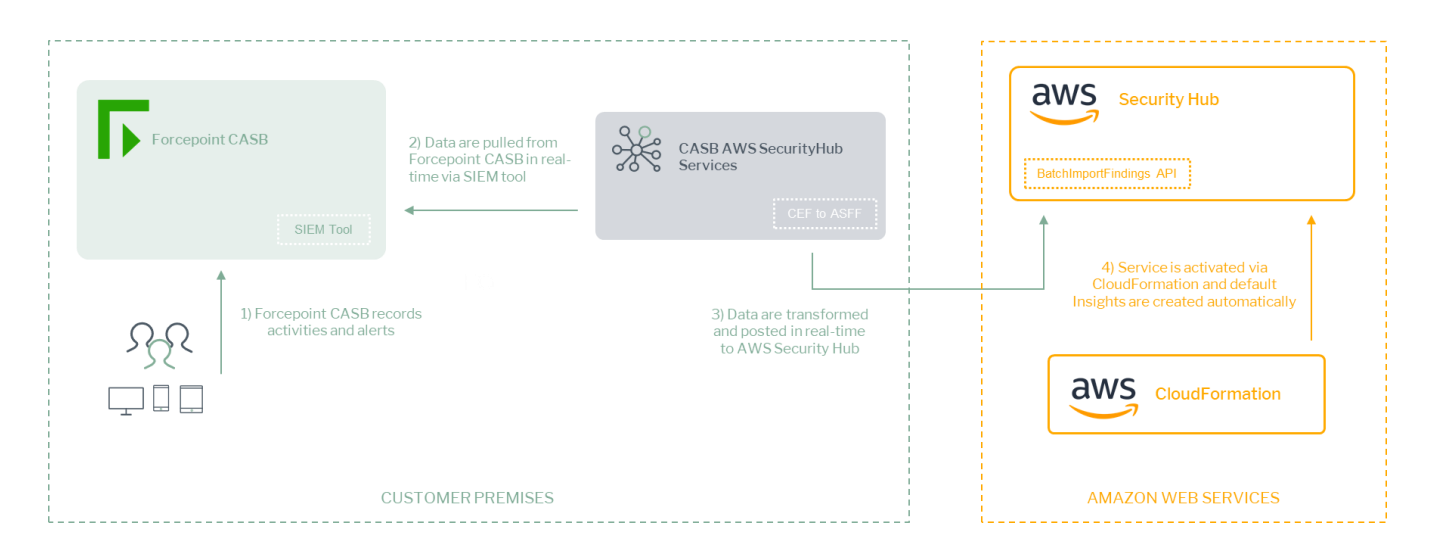

## Caveats

These implementation instructions are tested with the following product versions

- Forcepoint CASB SIEM Tool Linux version as of 2019-04-15
- AWS Security Hub ASFF format as of 2020-04-13

## **Implementation options**

Two implementation options are provided in this document

Docker – leverages a docker image where the integration component is already installed with all necessary dependencies: the user only has to edit one configuration file and run the container on

an existing docker setup

 Traditional – requires manual deployment of the integration component inside a clean host machine (recommended) or an existing one, provided all requirements are satisfied.

The docker image for exporting risk level information has been tested working with the following requirements

- Docker 19.03.5
- The docker host machine should meet the minimum hardware requirements of 2GB RAM, 50GB free storage, 64bit operating system

while the traditional version of the risk exporter can be deployed on either of the following operating systems

CentOS 7.x or Ubuntu 18.04 (64bit versions only) with at least 2GB RAM, 50GB free storage

and requires the following dependencies

- Java 1.8
- Python 3.6
- Pipenv
- Unzip

# **Register a user in AWS and retrieve credentials**

To submit logs into AWS Security Hub, retrieve and configure AWS settings as described in this process. If AWS Security Hub is not already active, it will be activated automatically by the installation script.

- 1. Log in to the AWS management console
- 2. Click on your username in the top right corner and select **My Account**, look for **Account Id** at the top of the page and store the ID in a safe location as it is required for configuring the service in the next steps of this guide
- 3. Navigate to the AWS management console
- 4. Search for IAM and open it
- 5. Open the Users section and click Add User in the top left
- 6. Enter a name for the new user and select Programmatic access in the Access type section

| Add user                                                                        |        |                                                                                                    | 1 2 3 4 5                         |
|---------------------------------------------------------------------------------|--------|----------------------------------------------------------------------------------------------------|-----------------------------------|
| Set user details                                                                |        |                                                                                                    |                                   |
| You can add multiple users at once wit                                          | th the | same access type and permissions. Learn more                                                                                                    |                                   |
| User name*                                                                      | te     | st-user                                                                                                    |                                   |
|                                                                                 | 0 /    | Add another user                                                                                                    |                                   |
|                                                                                 |        |                                                                                                    |                                   |
|                                                                                 |        |                                                                                                    |                                   |
| Select AWS access type                                                          |        |                                                                                                    |                                   |
| Select AWS access type<br>Select how these users will access AW                 | VS. A  | ccess keys and autogenerated passwords are provided in the last ste                                                                                                    | p. Learn more                     |
| Select AWS access type<br>Select how these users will access AW<br>Access type* | VS. A  | ccess keys and autogenerated passwords are provided in the last ste<br><b>Programmatic access</b><br>Enables an <b>access key ID</b> and <b>secret access key</b> for the AWS AP<br>other development tools. | p. Learn more<br>I, CLI, SDK, and |

## 7. Select Attach existing policies directly and click Create policy

| Add      | lu          | iser                                                   |                                    | 1 2 3 (                | 4 6         |
|----------|-------------|--------------------------------------------------------|------------------------------------|------------------------|-------------|
| • Se     | t p         | ermissions                                             |                                    |                        |             |
| <u>.</u> | <b>k</b> .4 | dd user to group & Copy permissions from existing user | Attach existing polici<br>directly | es                     |             |
| Creat    | te p        | olicy                                                  |                                    |                        | ø           |
| Filter   | pol         | icies 🗸 🛛 Q, Search                                    |                                    | Showing 13             | 587 results |
|          |             | Policy name 💌                                          | Type                               | Used as                |             |
| 0        | ,           | 8 AdministratorAccess                                  | Job function                       | Permissions policy (2) | -           |
| 0        | •           | 8 AlexaForBusinessDeviceSetup                          | AIVS managed                       | None                   |             |
| 0        | ,           | AlexaForBusinessFulAccess                              | AIVS managed                       | None                   |             |
| 0        | ,           | AlexaForBusinessGatewayExecution                       | AIVS managed                       | None                   |             |
| 0        | ,           | AlexaForBusinessPolyDelegatedAccessPolicy              | AIVS managed                       | None                   |             |
| 0        |             | AlexaForBusinessReadOnlyAccess                         | AIVS managed                       | None                   |             |
| 0        |             | AmazonAPIOatewayAdministrator                          | AIVS managed                       | None                   |             |
| 0        |             | AmazonAPIGatewayInvokeFulAccess                        | AVVS managed                       | Permissions policy (1) |             |

8. On the new page that opens select **Choose a service** 

| Visual editor JSON        |                                             | Import m | anaged polic |
|---------------------------|---------------------------------------------|----------|--------------|
| Expand all   Collapse all |                                             |          |              |
| ▼ Select a service        |                                             | Clone    | Remove       |
| ▶ Service                 | Choose a service                            |          |              |
| Actions                   | Choose a service before defining actions    |          |              |
| Resources                 | Choose actions before applying resources    |          |              |
| Request conditions        | Choose actions before specifying conditions |          |              |

 Type "CloudFormation" and tick the minimum necessary permissions needed for our setup: ListStacks, DescribeStacks, GetStackPolicy, CreateStack.

| CloudFormation (4 actions)  |                                            |                                  | Clone   Remove                |
|-----------------------------|--------------------------------------------|----------------------------------|-------------------------------|
| <ul> <li>Service</li> </ul> | CloudFormation                             |                                  |                               |
| ✓ Actions                   | Specify the actions allowed in CloudFormat | tion <sup>®</sup>                | Switch to deny permissions    |
| ciose                       | <b>Q</b> Filter actions                    |                                  |                               |
|                             | Manual actions (add actions)               |                                  |                               |
|                             | All CloudFormation actions (cloudformation | n:")                             | Evened all I. Colleges all    |
|                             | <ul> <li>List (2 selected)</li> </ul>      |                                  | Expand an   Conapse an        |
|                             | DescribeStacks (2)                         | ListStackInstances (2)           | ListStackSetOperations 💿      |
|                             | ListChangeSets (1)                         | ListStackResources (2)           | ListStackSets (2)             |
|                             | ListExports 🕖                              | ✔ ListStacks ⑦                   |                               |
|                             | ListImports                                | ListStackSetOperationResults (7) |                               |
|                             | ✓ Read (1 selected)                        |                                  |                               |
|                             | DescribeAccountLimits (7)                  | DescribeStackResourceDrifts      | EstimateTemplateCost ⑦        |
|                             | 🗌 DescribeChangeSet 🛞                      | DescribeStackResources (7)       | GetStackPolicy ②              |
|                             | DescribeStackDriftDetectionStatus ③        | DescribeStackSet (2)             | GetTemplate (1)               |
|                             | DescribeStackEvents ⑦                      | DescribeStackSetOperation        | GetTemplateSummary 🕐          |
|                             | DescribeStackInstance (2)                  | DetectStackDrift (2)             |                               |
|                             | DescribeStackResource                      | DetectStackResourceDrift ⑦       |                               |
|                             | Tagging                                    |                                  |                               |
|                             | <ul> <li>Write (1 selected)</li> </ul>     |                                  |                               |
|                             | CancelUpdateStack ②                        | DeleteChangeSet ②                | UpdateStack ②                 |
|                             | ContinueUpdateRollback 🕖                   | 🗌 DeleteStack                    | UpdateStackInstances 🗇        |
|                             | CreateChangeSet                            | DeleteStackInstances ⑦           | UpdateStackSet 💿              |
|                             | ✓ CreateStack ②                            | DeleteStackSet ②                 | UpdateTerminationProtection ③ |
|                             | CreateStackInstances 💿                     | ExecuteChangeSet ③               | ValidateTemplate 💿            |
|                             | CreateStackSet ⑦                           | SignalResource 💿                 |                               |
|                             | CreateUploadBucket ②                       | StopStackSetOperation (2)        |                               |
|                             | Permissions management                     |                                  |                               |

#### Under **Resources** tick **All resources**.

- 10. Click Add additional permissions and select Choose a service
- Type "SecurityHub" and tick: GetInsights, DescribeHub, EnableSecurityHub, BatchImportFindings, CreateInsight, EnableImportFindingsForProduct . Select All resources for Resources.

| <ul> <li>SecurityHub (θ actions)</li> </ul>    |                                            |                                     | Clone   Remove               |
|------------------------------------------------|--------------------------------------------|-------------------------------------|------------------------------|
| Service                                        | SecurityHub                                |                                     |                              |
| ✓ Actions                                      | Specify the actions allowed in SecurityHub | <b>)</b> ⑦                          | Switch to deny permissions   |
| ciose                                          | <b>Q</b> Filter actions                    |                                     |                              |
|                                                | Manual actions (add actions)               |                                     |                              |
|                                                | All SecurityHub actions (securityhub:")    |                                     | Evened all I. College all    |
|                                                | ✓ List (1 selected)                        |                                     | Expand an   Conapse an       |
|                                                | GetEnabledStandards                        | ListEnabledProductsForImport (2)    | ListMembers 🗇                |
|                                                | ✓ GetInsights ⑦                            | ListInvitations                     | ListTagsForResource          |
|                                                | <ul> <li>Read (1 selected)</li> </ul>      |                                     |                              |
|                                                | DescribeActionTargets 🗇                    | DescribeStandardsControls           | GetMasterAccount 🖗           |
|                                                | 🖌 DescribeHub                              | GetFindings 🗇                       | GetMembers 💿                 |
|                                                | DescribeProducts ②                         | GetInsightResults (?)               |                              |
|                                                | DescribeStandards 🗇                        | GetInvitationsCount (2)             |                              |
|                                                |                                            |                                     |                              |
|                                                | AcceptInvitation (2)                       | DeleteInsight ③                     | InviteMembers (2)            |
|                                                | BatchDisableStandards ⑦                    | DeleteInvitations ⑦                 | 🗌 TagResource 💿              |
|                                                | BatchEnableStandards ⑦                     | DeleteMembers ⑦                     | UntagResource                |
|                                                | ✓ BatchImportFindings ⑦                    | DisableImportFindingsForProduct (2) | UpdateActionTarget ③         |
|                                                | CreateActionTarget 🕐                       | DisableSecurityHub                  | 🗌 UpdateFindings 🗇           |
|                                                | 🖌 CreateInsight                            | DisassociateFromMasterAccount ③     | 🗌 UpdateInsight 🗇            |
|                                                | CreateMembers ③                            | DisassociateMembers ⑦               | UpdateStandardsControl ③     |
|                                                | DeclineInvitations ⑦                       | ✓ EnableImportFindingsForProduct ⑦  |                              |
|                                                | DeleteActionTarget ⑦                       | ✓ EnableSecurityHub ⑦               |                              |
|                                                |                                            |                                     |                              |
| Resources                                      | All resources                              |                                     |                              |
| Request conditions                             | Specify request conditions (optional)      |                                     |                              |
| <ul> <li>CloudFormation (4 actions)</li> </ul> |                                            |                                     | Clone   Remove               |
|                                                |                                            |                                     | • Add additional permissions |
| Character count: 417 of 6,144.                 |                                            |                                     | Cancel Review policy         |

### 12. Click Review policy

13. Type a policy name in the **Name** field and then click **Create policy** 

| Create policy |                              |                                     |               | 1 2               |
|---------------|------------------------------|-------------------------------------|---------------|-------------------|
| Review policy |                              |                                     |               |                   |
| Name*         | casb-siem-securityhub        |                                     |               |                   |
|               | Use alphanumeric and '+=,.@' | characters. Maximum 128 characters. |               |                   |
| Description   |                              |                                     |               | li li             |
| <b>6</b>      | Maximum 1000 characters. Use | aphanumenc and +=,.ig characters.   |               |                   |
| Summary       | Q, Filter                    |                                     |               |                   |
|               | Service 👻                    | Access level                        | Resource      | Request condition |
|               | Allow (2 of 219 services     | ) Show remaining 217                |               |                   |
|               | CloudFormation               | Limited: List, Read, Write          | All resources | None              |
|               | SecurityHub                  | Limited: List, Read, Write          | All resources | None              |

14. Back on the Add user page, click the refresh icon and type the new policy name

| \dd user                                              |                                   | 1 2 3 4 5              |
|-------------------------------------------------------|-----------------------------------|------------------------|
| <ul> <li>Set permissions</li> </ul>                   |                                   |                        |
| Add user to group Copy permissions from existing user | Attach existing policies directly |                        |
| Create policy                                         |                                   | 3                      |
| Filter policies V Q casbleiem-securityhub             |                                   | Showing 1 result       |
| Policy name 💌                                         | Туре                              | Used as                |
| Casb-siem-securityhub                                 | Customer managed                  | Permissions policy (1) |

15. Select the policy and click Next

- 16. Add tags if required in your organization (tags are not required by this integration)
- 17. Review the details and then click Create user
- 18. In the next screen you will be presented with your new user along with your Access key ID and Secret access key, save these or the CSV file in a secure location, this is the only time the Secret access key will be available.

| Add ( | lser                                                                                                    | 1                                                                                                    | 2 3 4 5                                                       |
|-------|----------------------------------------------------------------------------------------------------|----------------------------------------------------------------------------------------------------|---------------------------------------------------------------|
| •     | Success<br>You successfully created the users shown below. You can view and download<br>instructions for signing in to the AWS Management Console. This is the last tim<br>you can create new credentials at any time.<br>Users with AWS Management Console access can sign-in at: https://221-fp-cc | user security credentials. You can<br>ne these credentials will be availa<br>p-dev-01.signin.aws.amazon.con | n also email users<br>ible to download. However,<br>n/console |
|       |                                                                                                    |                                                                                                    |                                                               |
|       | User                                                                                                    | Access key ID                                                                                               | Secret access key                                             |
| • •   | test-user                                                                                                    |                                                                                                    | ********* Show                                                |

# **Implementation - Traditional**

The solution for the traditional implementation described in this chapter below requires the following files available at this link: <u>https://frcpnt.com/casb-securityhub-latest</u>

fp-casb-exporter-aws-v1.tar.gz

The file **fp-casb-exporter-aws-v1.tar.gz** contains all files necessary to setup and run Forcepoint CASB connector to AWS Security Hub which automatically monitor, process and upload logs to AWS.

We suggest deploying this service on a clean CentOS 7.x or Ubuntu 18.04 machine with at least 2GB RAM, 20GB free storage and the system needs to be 64 bit, the instructions provided in this document are based on a machine running Ubuntu 18.04 which will be referenced as **Log Proxy** in the rest of this document.

## Setup the environment - Traditional

- Log into the Log Proxy machine and unpack the integration package using the command tar -zxvf ./fp-casb-exporter-aws-v1.tar.gz
- 2. Move into the **fp-casb-exporter-aws** folder and run the following commands to install the necessary dependencies needed by our integration package, run with a user that has an administrative privileges.

cd ./deploy ./install.sh

# Setup CASB SIEM Tool – Traditional

 Obtain the Linux version of the SIEM tool from Forcepoint CASB management portal: go to Settings > Tools and Agents (last icon on the left sidebar) > SIEM Tool and download both the Linux version and the TrustStore file into the Log Proxy machine

| SIEM Tool                                                                                                    |                                                                         |
|----------------------------------------------------------------------------------------------------|-------------------------------------------------------------------------|
| The SIEM tool is a lightweight service allowing easy export of information f<br>data to files (CEF format) or to syslog. | rom the CASB service into SIEM services. The SIEM tool Allows export of |
| 🞍 Download Trust Store 🛛 🞍 Download SIEM Tool User Guide                                                                 |                                                                         |
| Windows                                                                                                    | 👌 Linux                                                                 |
| Download                                                                                                    | Download                                                                |
| Version: 2019-04-15                                                                                                    | Version: 2019-04-15                                                     |
| Supported operating systems:<br>Windows 7, Windows 10                                                                    | Supported operating systems:<br>Ubuntu, Mint, Debian, CentOS            |

- 2. Place both files in the same location
- 3. Extract the provided SIEM tool archive using the command unzip ./SIEM-Tool-Linux-\*.zip

Credentials used by the CASB SIEM Tool are generated using the **TrustStore** file, this only needs to be done one time.

4. Run the following command to generate a credentials file that will be used by the CASB SIEM Tool to export data from CASB. Change the red parts with the actual credentials of a CASB account with administrator access, and enter a file name for the credentials file that will be generated:

./SIEMClient.sh --set.credentials --username <user> --password <password> --credentials.file <file>

5. Create a directory where the SIEM tool will store the exported logs

mkdir casb-siem-files && sudo chmod ugo+rw \$\_

# Setup CASB AWS Security Hub Services - Traditional

1. Edit the file **cfg.json** with all settings as required, more information about the possible values can be found in the Appendix section of this document.

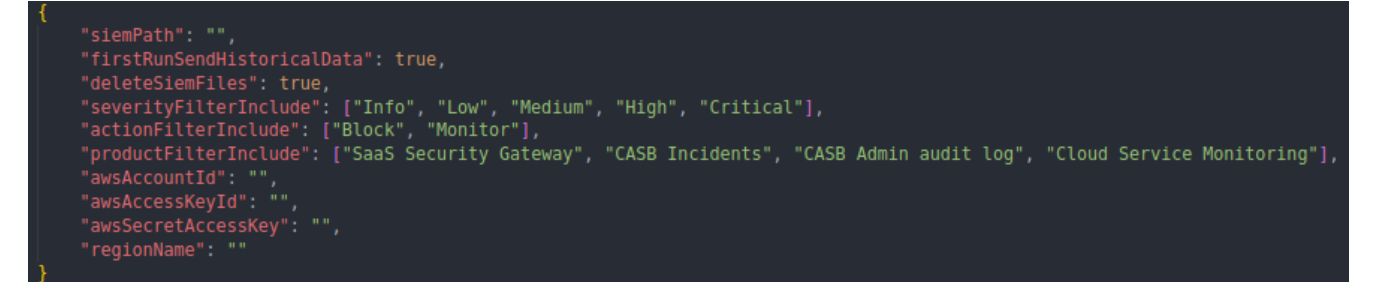

We recommend reviewing a selection of CASB logs offline, in order to identify the values which better identify the events that are to be exported into AWS Security Hub.

 Move to the **fp-casb-exporter-aws/deploy** folder and edit **casb-siem-setup.sh** with all settings required, more information about the possible values can be found in the Appendix section of this document

| casb-siem-setup.sh                                                                                                    |
|----------------------------------------------------------------------------------------------------|
| _SIEM_HOME_DIR=""<br>_CREDENTIALS_FILE=""<br>_HOST="my.skyfence.com"<br>_PORT=443<br>_OUTPUT_DIR=""<br>_TRUST_STORE_PATH="" |

3. Once all files are edited, install **CASB AWS Security Hub Services** using the commands below, run with a user that has an administrative privileges.

cd ./deploy ./setup.sh

Depending on the number of logs exported from CASB, logs matching all filters will be visible after a few minutes into AWS Security Hub.

AWS Security Hub does not store events older than 90 days, so only CASB logs within this timeframe will be processed and sent into AWS Security Hub by our service.

Systemd processes are configured to start **CASB AWS Security Hub Services** at boot of the log proxy machine.

# **Implementation – Docker**

The docker implementation described in this chapter requires one preparatory step before the docker container can be run: the creation of a credentials file which is used by CASB SIEM Tool (already installed within the container) to connect securely to CASB.

Log into the docker host and download both files from Forcepoint CASB management portal

 Go to Settings > Tools and Agents > SIEM Tool and click Download Trust Store, then click Download on the Linux version of the CASB SIEM Tool

| SIEM Tool                                                                                                    |                                                                          |
|----------------------------------------------------------------------------------------------------|--------------------------------------------------------------------------|
| The SIEM tool is a lightweight service allowing easy export of information f<br>data to files (CEF format) or to syslog. | from the CASB service into SIEM services. The SIEM tool Allows export of |
| 🛃 Download Trust Store 🛛 🕁 Download SIEM Tool User Guide                                                                 |                                                                          |
| Windows                                                                                                    | 👌 Linux                                                                  |
| Download                                                                                                    | Download                                                                 |
| Version: 2019-04-15                                                                                                    | Version: 2019-04-15                                                      |
| Supported operating systems:<br>Windows 7, Windows 10                                                                    | Supported operating systems:<br>Ubuntu, Mint, Debian, CentOS             |

- 2. Place both files in the same location
- 3. Extract the files from the SIEM tool archive into a local folder inside the docker host

Credentials used by the CASB SIEM Tool are generated using the **TrustStore** file, this only needs to be done one time.

4. Run the following command to generate a credentials file that will be used by the CASB SIEM Tool to export data from CASB. Change the red parts with the actual credentials of a CASB account with administrator access, and enter a file name for the credentials file that will be generated:

./SIEMClient.sh --set.credentials --username <user> --password <password> --credentials.file <file>

In the examples provided in the following pages the <file> name is casb-credentials-store

5. Create a directory where the SIEM tool will store the exported logs, use the command

mkdir casb-siem-files && sudo chmod ugo+rw \$\_

6. Login into docker repository, you'll be asked to enter your username and password:

docker login docker.frcpnt.com Username: fp-integrations Password: t1knmAkn19s

7. Use this command to download the image

docker pull docker.frcpnt.com/fp-casb-siem-importer

- 8. Run the container with either one of the following commands, depending on your scenario
- if **casb-credentials-store** file is located locally then run the following command, replacing the red parts with the actual CASB FQDN and full path of **casb-credentials-store** file

docker run --detach \

--name fp-casb-siem-importer \

--env CASB\_HOST='my.skyfence.com' \

--volume <casb-credentials-store-location>:/usr/fp-casb-siem-importer/casb-credentials-store \ --volume CasbActivityFilesVolume:/usr/fp-casb-siem-importer/casb-activity-files \ docker.frcpnt.com/fp-casb-siem-importer

• if **casb-credentials-store** file is accessed by a URL, then run the below, replacing the red part with the CASB FQDN and with the URL of **casb-credentials-store** file hosted remotely

docker run --detach \
--name fp-casb-siem-importer \
--env CASB\_HOST='my.skyfence.com' \
--env CONFIG\_FILE\_URL\_LOCATION=<config-file-url> \
--volume CasbActivityFilesVolume:/usr/fp-casb-siem-importer/casb-activity-files \
docker.frcpnt.com/fp-casb-siem-importer

# Setup CASB AWS Security Hub Services - Docker

1. Login into docker repository, you'll be asked to enter your username and password:

docker login docker.frcpnt.com

Username: fp-integrations

Password: t1knmAkn19s

2. Run the below to download the image

docker pull docker.frcpnt.com/fp-casb-exporter-aws

3. Create **cfg.json** file with all settings as required, more information about the possible values can be found in the Appendix section of this document.

```
{
    "siemPath": "/usr/fp-casb-siem-importer/casb-activity-files",
    "firstRunSendHistoricalData": true,
    "deleteSiemFiles": true,
    "severityFilterInclude": ["Info", "Low", "Medium", "High", "Critical"],
    "actionFilterInclude": ["Block", "Monitor"],
    "productFilterInclude": ["SaaS Security Gateway", "CASB Incidents", "CASB Admin audit log",
    "Cloud Service Monitoring"],
    "awsAccountId": "",
    "awsAccessKeyId": "",
    "awsSecretAccessKey": "",
    "regionName": ""
}
```

- 4. Run the container with either one of the following commands, depending on your scenario
  - if **cfg.json** file is located locally then run the following command, replacing the red part with the full path of the cfg.json file

docker run --detach \

--name fp-casb-exporter-aws \

--volume <ful-path-of-cfg.json>:/usr/fp-casb-exporter-aws/cfg.json \

--volume CasbActivityFilesVolume:/usr/fp-casb-siem-importer/casb-activity-files \ docker.frcpnt.com/fp-casb-exporter-aws

• if **cfg.json** file is accessed by a URL, then run the below, replacing the red part with the URL of the cfg.json file to download

docker run --detach \ --name fp-casb-exporter-aws \ --env CONFIG\_FILE\_URL\_LOCATION=<config-file-url> \ --volume CasbActivityFilesVolume:/usr/fp-casb-siem-importer/casb-activity-files \ docker.frcpnt.com/fp-casb-exporter-aws

Depending on the number of logs exported from CASB, logs matching all filters will be visible after a few

minutes into AWS Security Hub.

AWS Security Hub does not store events older than 90 days, so only CASB logs within this timeframe will be processed and sent into AWS Security Hub by our service.

# **Appendixes**

# **Configuration parameters**

The following table provides a description of the parameters in the cfg.json file

| Parameter                  | Description                                                                                                    | Requires to be changed |
|----------------------------|----------------------------------------------------------------------------------------------------|------------------------|
| siemPath                   | Path of the directory used by the SIEM Tool to store its output, as defined at step 3.5                                                                                                    | YES                    |
| firstRunSendHistoricalData | If set to true, process all historical SIEM files in case of CASB SIEM Tool logs present before this setup (leave as true if this is an initial setup)                                                                            | YES                    |
| deleteSiemFiles            | If set to true, delete SIEM files from their original directory after processing.<br>Should be set to false if the SIEM output is also used by other services.                                                                    | NO                     |
| severityFilterInclude      | CASB logs where Severity matches any of the values in this<br>array will be exported to AWS.<br>e.g.<br>Leave only ["High", "Critical"] to export only CASB logs with<br>either value in the Severity field.                      | YES                    |
| actionFilterInclude        | CASB logs where Action matches any of the values in this array<br>will be exported to AWS<br>e.g.<br>Leave only ["Block"] to export only CASB logs with this value in<br>the Action field.                                        | YES                    |
| productFilterInclude       | CASB logs where Product matches any of the values in this<br>array will be exported to AWS.<br>e.g.<br>Leave only ["SaaS Security Gateway", "CASB Incidents"] to<br>export only CASB logs with either value in the Product field. | YES                    |
| awsAccountId               | Customer's AWS account ID                                                                                                    | YES                    |
| awsAccessKeyId             | Identifier for the AWS access key                                                                                                    | YES                    |
| awsSecretAccessKey         | Secret key for the AWS access key                                                                                                    | YES                    |

| regionName     AWS region name where Security Hub will receive CASB logs       e.g. eu-west-2     YES |
|----------------------------------------------------------------------------------------------------|
|----------------------------------------------------------------------------------------------------|

The following table provides a description of the parameters in the **casb-siem-setup.sh** script:

| Parameter         | Description                                                                             | Requires<br>to be<br>changed |
|-------------------|-----------------------------------------------------------------------------------------|------------------------------|
| _SIEM_HOME_DIR    | Directory where the SIEM Tool is deployed to                                            | YES                          |
| _CREDENTIALS_FILE | Full path including the file name for the credentials file created at step 3.4          | YES                          |
| _HOST             | CASB host<br>e.g. my.skyfence.com                                                       | YES                          |
| _PORT             | Port used to connect to CASB, typically 443                                             | NO                           |
| _OUTPUT_DIR       | Path of the directory used by the SIEM Tool to store its output, as defined at step 3.5 | YES                          |
| _TRUST_STORE_PATH | Full path including file name for the TrustStore file that was setup for the SIEM Tool  | YES                          |

# Logs generated by CASB AWS Security Hub Services

The logs generated by **CASB AWS Security Hub Services** are handled by a log rotate that creates a maximum of 60 MB of logs.

Logs are stored into **fp-casb-exporter-aws/logs** .

# **Examples of Insights created into AWS Security Hub**

Once the integration is set up, a number of Insights are automatically created inside AWS Security Hub: these can be deleted if not necessary or used as examples to create more specific ones.

| Forcepoint CASB - 3 Login from different endpoints in 30m<br>Custom insight |                       | : |
|-----------------------------------------------------------------------------|-----------------------|---|
| 90-day finding trand                                                        | 1 current<br>result   |   |
| Forcepoint CASB - Block Access to personal Office365<br>Custom insight      |                       | : |
| 90-day finding trend                                                        | 1 current<br>result   |   |
| Forcepoint CASB - Brute Force Custom insight                                |                       | ÷ |
|                                                                             | 3 current<br>result   |   |
| Forcepoint CASB - Delegated Admin Role Changes<br>Custom insight            |                       | ÷ |
| 90-day finding trand                                                        | 1 current<br>result   |   |
| Forcepoint CASB - Limit Office365 access to emails from unmanaged endpoint  |                       | : |
| 90-day finding trand                                                        | < 1 current<br>result |   |
| Forcepoint CASB - Prevent uploading to non-corp domain Custom insight       |                       | ÷ |
| 90-day finding trund                                                        | _ 1 current<br>result |   |

| receptoring endor - nound sensitive data types in APT acces | S                    |                     | - |
|-------------------------------------------------------------|----------------------|---------------------|---|
| Custom insight                                              |                      |                     |   |
|                                                             |                      |                     |   |
|                                                             |                      | 1 current           |   |
|                                                             | 90-day finding trand | resure              |   |
| Forces also CACB - Black Multiple instance termination      |                      |                     |   |
| Custom insight                                              |                      |                     |   |
|                                                             |                      |                     |   |
|                                                             |                      |                     |   |
| ~                                                           | 90-day finding trand | result              |   |
|                                                             |                      |                     |   |
| Forcepoint CASB - Client Locations                          |                      |                     |   |
| Lustom insight                                              |                      |                     |   |
|                                                             |                      |                     |   |
| ~                                                           |                      | 1 current           |   |
|                                                             | 90-day finding trend | result              |   |
|                                                             |                      |                     |   |
| Forcepoint CASB - DLPS200 - Blacklist Country Login         |                      |                     | 1 |
| Laton insight                                               |                      |                     |   |
|                                                             |                      |                     |   |
|                                                             |                      | 1 current<br>result |   |
|                                                             | so-asy maing trind   |                     |   |
| Forcepoint CASB - Malicious or Compromised Insider          |                      |                     |   |
| Latom insight                                               |                      |                     |   |
|                                                             |                      |                     |   |
|                                                             |                      |                     |   |
|                                                             |                      | 2                   |   |
|                                                             | 90-day finding trend | 2 current<br>result |   |
|                                                             | 90-day finding trend | 2 current<br>result |   |
| Forcepoint CASB - Sharing Rules Changed                     | 90-day finding trend | 2 current<br>result |   |
| Forcepoint CASB - Sharing Rules Changed                     | 90-day finding trend | 2 current<br>result |   |
| Forcepoint CASB - Sharing Rules Changed                     | 90-day finding trend | 2 current<br>result |   |
| Forcepoint CASB - Sharing Rules Changed                     | 90-day finding trend | 2 current<br>result |   |

| Forcepoint CASB - Audit Sensitive documents in the cloud |                      |                     | : |
|----------------------------------------------------------|----------------------|---------------------|---|
|                                                          | 90-day finding trand | 1 current<br>result |   |
| Forcepoint CASB - Block Unapproved EC2 instances         |                      |                     | : |
| ~                                                        | 90-day finding trand | 1 current<br>result |   |
| Forcepoint CASB - Data Identifier                        |                      |                     | : |
|                                                          | 90-day finding trand | 2 current<br>result |   |
| Forcepoint CASB - Endpoint Management                    |                      |                     | 1 |
| <u> </u>                                                 | 90-day finding trand | 1 current<br>result |   |
| Forcepoint CASB - Prevent Email forwarding               |                      |                     | : |
|                                                          | 90-day finding trand | 0 current<br>result |   |
| Forcepoint CASB - Track roaming User                     |                      |                     | : |
|                                                          | 90-day finding trand | 1 current<br>result |   |

# Troubleshooting

Follow these steps to identify issues impacting the normal operation of the integration described in this document.

# **Traditional Implementation**

### Validate the prerequisites

Make sure the prerequisites described in the Summary chapter are all satisfied

> Check the version of Forcepoint CASB SIEM Tool in use is listed as compatible

Forcepoint CASB SIEM Tool - Linux version (2019-04-15)

- The integration component must be installed in a clean CentOS 7.x or Ubuntu 18.04 machine with at least 2GB RAM, 50GB free storage and the system needs to be 64-bit
- User must have sudo permissions
- The \_TRUST\_STORE\_PATH value used in casb-siem-setup.sh can be replaced by: /etc/pki/java/cacerts for CentOS or /etc/ssl/certs/java/cacerts for Ubuntu
- It is very important to have the correct details in the config file cfg.json (for instance, aws region name, account id etc should be correct)
- User must have an admin CASB account for this integration
- Check the user can download the file with the below command:

wget --content-disposition https://frcpnt.com/casb-securityhub-latest

## Check network connectivity

Make sure firewalls or other security appliances are not impacting the network connectivity necessary for the operation of all components involved into this integration

Check that the Log Proxy machine (host machine) has network connectivity to CASB: execute the following command on the host machine:

ping -c 2 example-casb.url

Replace the example URL/IP address with the one used by CASB. Check the result is similar to below:

PING example-casb.url (10.10.120.12) 56(84) bytes of data. 64 bytes from 10.10.120.12 (10.10.120.12): icmp\_seq=1 ttl=128 time=179 ms 64 bytes from 10.10.120.12 (10.10.120.12): icmp\_seq=1 ttl=128 time=181 ms

Check that the Log Proxy machine (host machine) has network connectivity to AWS, execute the following command on the host machine:

ping -c 2 example-aws.url

replacing the example URL/IP address with the current one used. Once done check the result is like the one below:

PING example-aws.url (10.10.120.12) 56(84) bytes of data. 64 bytes from 10.10.120.12 (10.10.120.12): icmp\_seq=1 ttl=128 time=179 ms 64 bytes from 10.10.120.12 (10.10.120.12): icmp\_seq=1 ttl=128 time=181 ms

#### Check dependencies are installed

Make sure the software dependencies needed by the components involved into this integration are installed:

- The setup.sh script in /fp-casb-exporter-aws/deploy/ takes care of the installation of all dependencies (python3.6, pipenv and systemctl). It will fail in case these are not installed properly. Check the logs at /fp-casb-exporter-aws/logs/casb-siem-aws.log
- Run the below command to make sure you have the dependencies installed:

which python3.6; which pipenv

and check the result is similar to below:

neelima@ubuntu:~/Downloads/fp-casb-exporter-aws-v1/deploy\$ which python3.6; which pipenv
/usr/bin/python3.6
/usr/local/bin/pipenv

#### Check all components are configured and running properly

Make sure the products and services involved into this integration are configured as expected and they are running:

Check all components are configured and running as expected by running following commands:

cd /fp-casb-exporter-aws/deploy ./status.sh

and check the result is similar to below

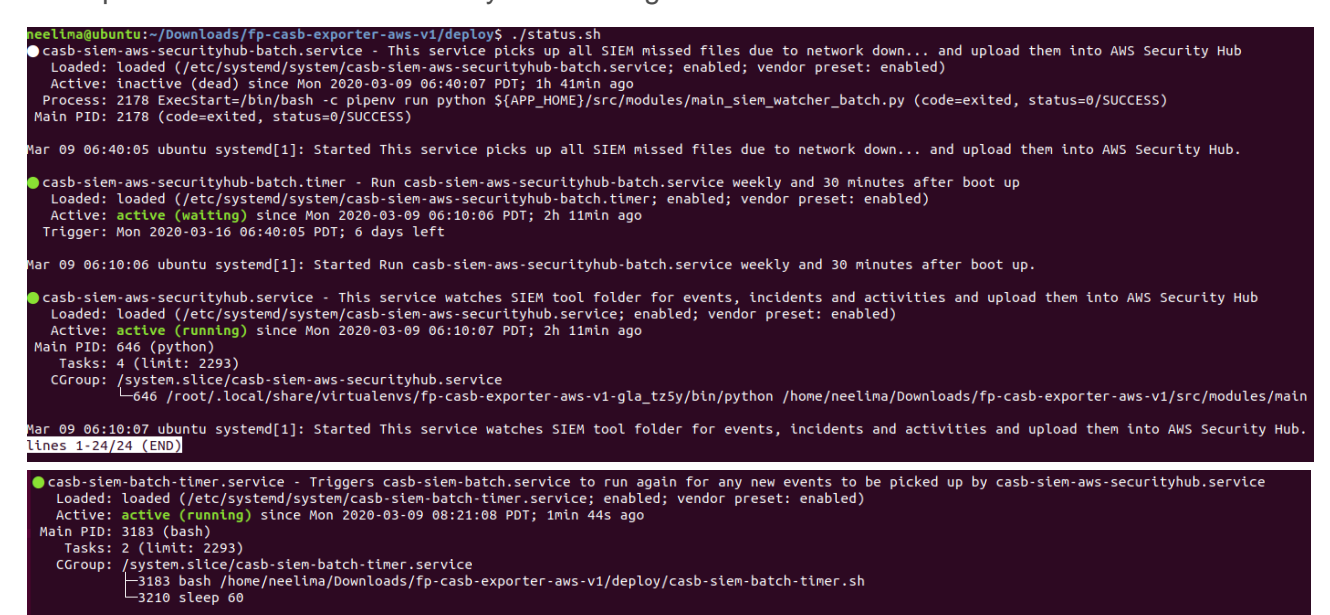

- If the installation fails, try the below for troubleshooting:
- 1. cd to /fp-casb-exporter-aws/deploy
- 2. Run ./kill-services.sh
- 3. Run ./deploy.sh
- 4. Check the logs at /fp-casb-exporter-aws/logs to see if there are any error messages

and check the service status again by running: ./status.sh

Check that the CASB-AWS integration is successful:

The user should see the Findings in AWS-Security Hub in about 10 minutes. Select the <u>correct</u> <u>AWS region</u> and add filters in Security Hub Findings: Group by > Type > Unusual Behaviors/Application/ForcepointCASB as shown below:

| Security Hub $\times$                                 | Security Hub > Findings                                                                                                    |                |
|-------------------------------------------------------|----------------------------------------------------------------------------------------------------|----------------|
| Summary<br>Security standards<br>Insights<br>Findings | Findings       Actions ▼         A finding is a security issue or a failed security check.       Q         Q       Record state EQUALS ACTIVE × Group by: Type × Add filters | Create insight |
| Settings                                              | Type       Unusual Behaviors/Application/ForcepointCASB                                                                                                    | Findings       |

User can get more information on the Finding contents by clicking on the hyperlink in the **Title** of each Finding.

| Summary                              | Findings Actions V Create insight                                                                                                    |
|--------------------------------------|----------------------------------------------------------------------------------------------------|
| Security standards                   | A finding is a security issue or a failed security check.                                                                                                    |
| Insights<br>Findings<br>Integrations | Q Type EQUALS Unusual Behaviors/Application/ForcepointCASB X Record state EQUALS ACTIVE X Add filters                                                                                                    |
| Settings                             | < 1 >                                                                                                    |
| What's new 11                        | Severity V Company Product Title V Resource ID Resource type                                                                                                    |
|                                      | MEDIUM     Forcepoint     Forcepoint     Forcepoint     CASB     Malicious or     Compromised     Insider/High     number of     Cloud Service     data     Monitoring     Other     data     short time- |

## **Docker Implementation**

#### Validate the prerequisites

Make sure the prerequisites described in the **Summary** chapter are all satisfied:

- Config file cfg.json must be edited with the correct contents (e.g. AWS region name, account id...) as described in the previous chapters of this document
- User must use a CASB account with admin role for this integration
- The docker host machine should meet the minimum hardware requirements of 2GB RAM, 50GB free storage and the system needs to be 64-bit

#### Check all components are configured and running properly

Make sure the products and services involved into this integration are configured as expected and they are running:

• Check all components are configured and running as expected by running following command

docker ps

and check the result is similar to below

| [neelima@localhost<br>CONTAINER ID | Downloads]\$<br>IMAGE | docker ps                             | COMMAND             | CREATED        | STATUS    |
|------------------------------------|-----------------------|---------------------------------------|---------------------|----------------|-----------|
| PORTS                              |                       | NAMES                                 |                     |                |           |
| d <b>7</b>                         |                       | /fp-casb-exporter-aws                 | "./container-files" | 28 minutes ago | Up 28 min |
| utes                               |                       | fp-casb-exporter-aws                  |                     |                |           |
|                                    |                       | fp-casb-siem-importer                 | "./container-files" | 3 hours ago    | Up 3 hour |
|                                    |                       | · · · · · · · · · · · · · · · · · · · |                     |                |           |

© 2020 Forcepoint Forcepoint and the FORCEPOINT logo are trademarks of Forcepoint. All other trademarks used in this document are the property of their respective owners.